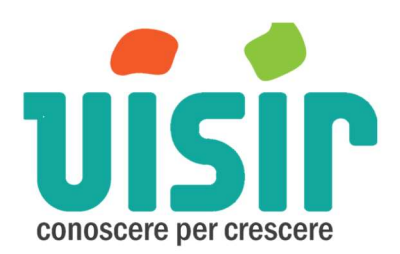

# Manuale VISIR

| Introduzione                                             | 2                                     |
|----------------------------------------------------------|---------------------------------------|
| Installazione                                            | 2                                     |
| attivazione delle licenza                                |                                       |
| Tags o etichette                                         | 5                                     |
| Home                                                     |                                       |
| Dati economici                                           |                                       |
| Descrizione degli aggregati                              | 7                                     |
| Aggiungere una nuova voce                                |                                       |
| Definire il valore dell'Iva                              |                                       |
| Ripartizione %                                           |                                       |
| Consuntivo Val Mese                                      |                                       |
| Conto economico                                          |                                       |
| Significato delle colonne e dei campi                    |                                       |
| Incassi e pagamenti                                      |                                       |
| Definizione delle condizioni                             |                                       |
| Associazione delle condizioni                            |                                       |
| Dati finanziari                                          |                                       |
| Saldo cassa iniziale                                     |                                       |
| Scadenzario dei ricavi e delle previsioni degli Insoluti |                                       |
| Scadenzario dei costi                                    |                                       |
| Iva e tasse                                              |                                       |
| Banche                                                   |                                       |
| Immissione dello scoperto autorizzato                    |                                       |
| Assegnazione dei valori di SBF                           |                                       |
| Autoliquidanti                                           |                                       |
| Definizione dell'impegno mese                            |                                       |
| Flusso di cassa                                          |                                       |
| Attivazione dei dati finanziari                          | 23                                    |
| Voci indipendenti dall'attivazione dei dati finanziari   |                                       |
| Legami tra i dati delle varie etichette                  | Errore. Il segnalibro non è definito. |
| Esempio esemplificativo                                  | Errore. Il segnalibro non è definito. |

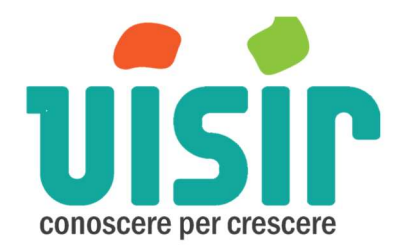

# Introduzione

Questo programma di pianificazione finanziaria ha lo scopo di dare una visione ad un anno circa, sui flussi di cassa a cui sarà soggetta l'azienda e fornire informazioni per intraprendere le dovute azioni per mantenere un flusso di cassa coerente con il business che si sta gestendo.

I dati di partenza sono quelli del budget economico e quindi ci sarà sempre un minimo di incertezza.

Prevede anche un aggiornamento mensile e i mesi più lontani sono soggetti all'incertezza delle previsioni.

Lavorando con i dati di budget, che per definizione non sono veri anche se dovrebbero essere il più possibile verosimili, il programma fornisce una visione che è soggetta alla variabilità del budget e di alcune approssimazioni che vengono fatte nella gestione degli autoliquidanti o scoperti di conto

Tale strumento quindi non ha la pretesa di essere una sfera di cristallo del cash flow ma vuole semplicemente dare una visione indicativa (tanto più verosimile quanto i dati inseriti di budget saranno veritieri) della realtà futura con un orizzonte fino a 12, al massimo15 mesi.

# Installazione

Per installare il programma accedere al link che vi viene inviato e scaricare l'applicazione. Mettere il pacchetto scaricato nel desktop e aprire. L'icona appare come in figura sotto.

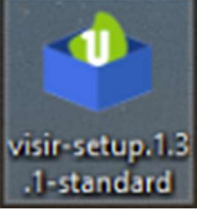

Dopo aver cliccato due volte appare il messaggio sotto riportato: scegliere YES.

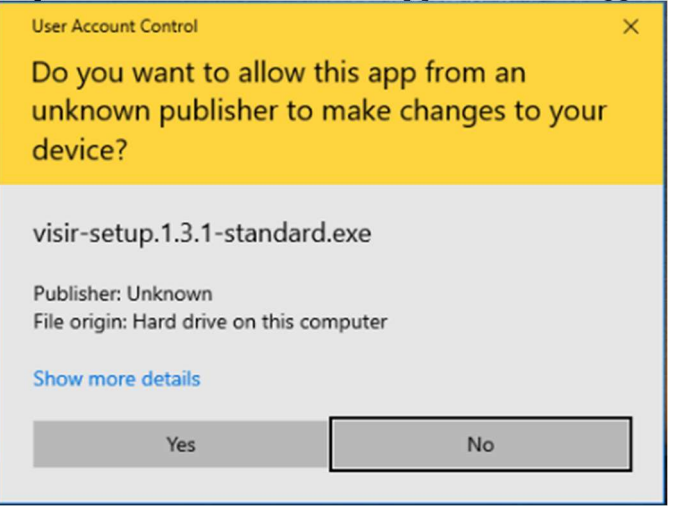

Alla prossima richiesta premere Avanti, Di default è stato settato di creare una icona del programma sul desktop. Per maggiore facilità di accesso al programma lasciare la spunta.

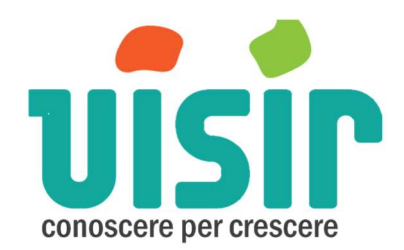

| <b>i</b> | nstallazione di Visir versione 1.2                                                          | -                             |           | ×    |          |       |        |         |          |
|----------|---------------------------------------------------------------------------------------------|-------------------------------|-----------|------|----------|-------|--------|---------|----------|
| 5        | elezione processi aggiuntivi<br>Quali processi aggiuntivi vuoi eseguire?                    |                               | 67        |      |          |       |        |         |          |
|          | Seleziona i processi aggiuntivi che verranno eseguiti durante l'installazione di Visir, qui | in <mark>di sele</mark> ziona | "Avanti". |      |          |       |        |         |          |
|          | Icone aggiuntive:                                                                           |                               |           |      |          |       |        |         |          |
|          |                                                                                             |                               |           |      |          |       |        |         |          |
|          |                                                                                             |                               |           |      |          |       |        |         |          |
|          |                                                                                             |                               |           |      |          |       |        |         |          |
|          |                                                                                             |                               |           |      |          |       |        |         |          |
|          | A                                                                                           | vanti >                       | Annulla   | a    |          |       |        |         |          |
| pre      | mendo Avanti compare una ulteriore finest                                                   | tra nel                       | la qua    | le c | è il pul | sante | Instal | la. Pre | emere.   |
| 4        | Installazione di Visir versione 1.2                                                         |                               |           |      |          |       | -      |         | $\times$ |
| 1        |                                                                                             |                               |           |      |          |       |        |         |          |

### Pronto per l'installazione

Il programma è pronto per iniziare l'installazione di Visir nel computer.

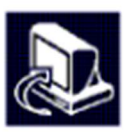

Seleziona "Installa" per continuare con l'installazione, o "Indietro" per rivedere o modificare le impostazioni.

| Crea un'icona sul desktop |      |
|---------------------------|------|
|                           |      |
|                           |      |
|                           |      |
|                           |      |
|                           |      |
|                           |      |
|                           |      |
|                           |      |
|                           |      |
|                           |      |
|                           |      |
|                           |      |
|                           | ~    |
| <                         | 2    |
|                           | <br> |

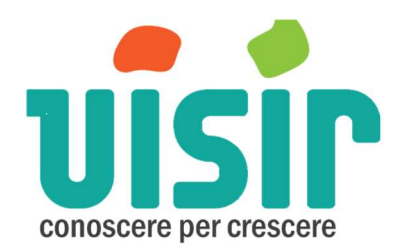

A questo punto vengono estratti tutti i file necessari all'installazione nel percorso predefinito. Alla fine comparirà la finestra seguente.

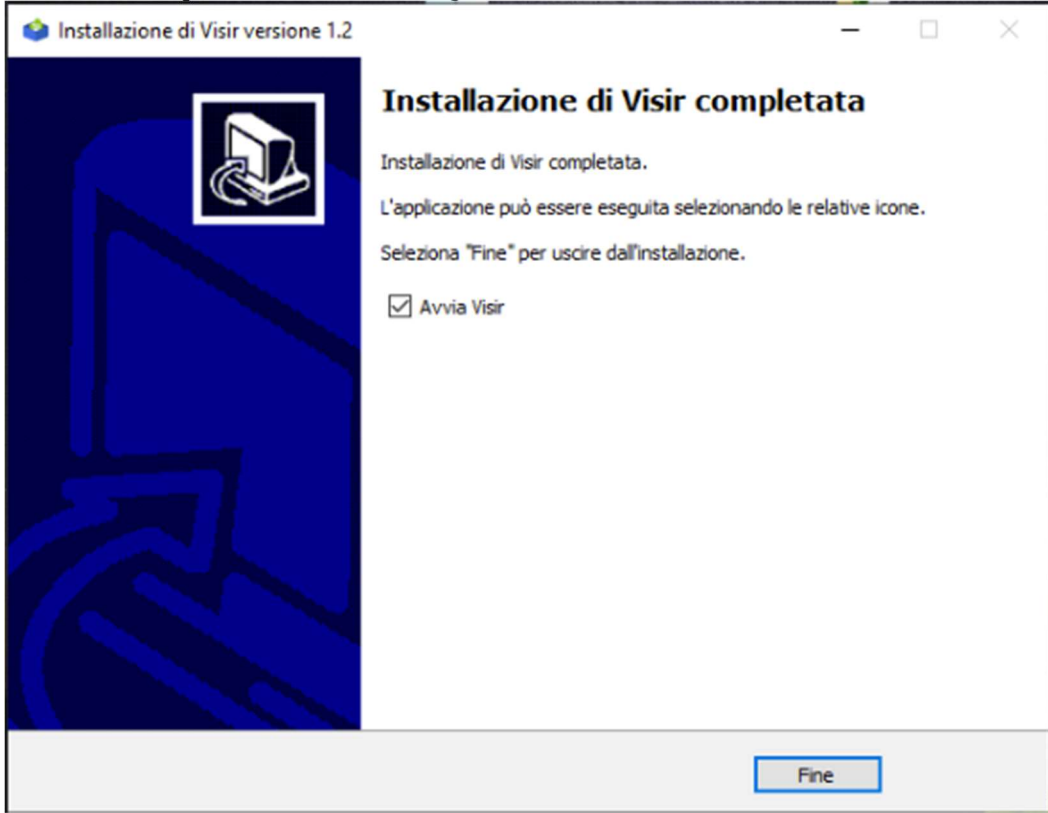

Premere fine se si vuole chiudere l'installazione. Essendo spuntato l'opzione "apri Visir" il programma verrà aperto.

# Attivazione delle licenza

Appena si è installato il programma, aprirlo ed entrare nella sezione Home, andare nella sezione Impostazioni e premere sul pulsante **Esporta Chiave PC**. Salvare il file in una cartella per poi recuperare il file e spedirlo via mail al vostro contatto di Sapis-Visir.

Non appena vi viene rispedito il file-licenza, importare questo file tramite il pulsante Importa Licenza e il processo di installazione è finito e si può iniziare ad utilizzare il programma.

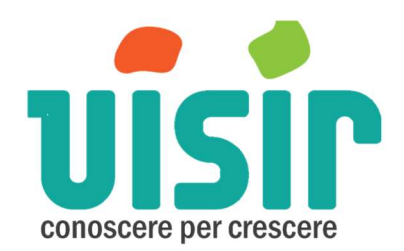

| Standard (8px)                                      | ~                                                                                            |
|-----------------------------------------------------|----------------------------------------------------------------------------------------------|
| Standard (opx)                                      |                                                                                              |
|                                                     |                                                                                              |
| artella dati                                        |                                                                                              |
| 2:\Users\carlo\AppData\Roamin                       | g\pf                                                                                         |
|                                                     |                                                                                              |
| all'avvio                                           |                                                                                              |
|                                                     |                                                                                              |
| <ul> <li>Visualizza la lista dei files a</li> </ul> | perti di recente                                                                             |
| <ul> <li>Riapri l'ultimo file utilizzato</li> </ul> |                                                                                              |
| rafico                                              |                                                                                              |
|                                                     |                                                                                              |
| Colonne ~                                           |                                                                                              |
|                                                     |                                                                                              |
| cenza                                               |                                                                                              |
| Esporta Chiave PC                                   | Licenza valida fino alla versione 1                                                          |
| Importa Licenza                                     | pt-app, Version=1.0.4.0, Culture=neutral, PublicKeyToken=null<br>Versione : 1.0 "handybag X" |
| Inputta Licenza                                     |                                                                                              |

# Tags o etichette

Il programma è diviso in tags (o etichette) di INPUT e di OUTPUT.

Come Etichette di Input troviamo:

- Home
- Dati economici
- Incassi e pagamenti
- Dati finanziari
- Iva e tasse. Questa videata può essere considerata sia di input che di output:
  - $\circ \quad input \ per \ le \ compensazioni \ e$
  - $\circ~$  Output per il risultato dello stato iva a credito v<br/>s debito
- Banche
- Autoliquidanti

Come Etichette di Output invece abbiamo

- Dashboard
- Conto economico

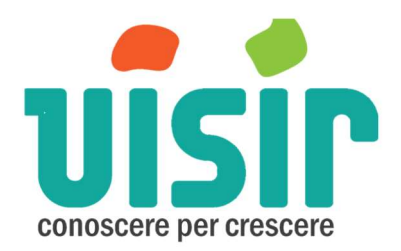

• Flusso di cassa

#### Home

In questa sezione si possono definire gli elementi distintivi del file che viene salvato. Si può dare un nome diverso al progetto rispetto al nome del file. E' possibile aggiungere anche una descrizione.

La tavolozza dei colori permette di scegliere il colore che si vuole ai contorni delle videate e alla barra laterale sinistra della videata Home.

E' possibile anche associare una immagine a scelta navigando con il link: "**cambia** …" Come si nota tutte le modalità di cambio e impostazione sono <u>window like</u> e intuitive per un facile e familiare utilizzo.

| номе       | DASHBOARD        | DATI ECONOMICI | CONTO ECONOMICO | INCASSI/PAGAM | DATI FINANZIARI | IVA E TASSE | BANCHE | AUTOLIQUIDANTI | FLUSSO DI CASSA |  |
|------------|------------------|----------------|-----------------|---------------|-----------------|-------------|--------|----------------|-----------------|--|
| Pia<br>Fin | nifica:<br>anzia | zione<br>ria   | Titolo          |               |                 |             |        |                |                 |  |
| S          | Apri             |                |                 |               |                 |             |        |                |                 |  |
| ۵          | Nuovo            |                | Immagine        | 200 450       |                 | Colore      |        |                |                 |  |
| 3          | Salva            |                | Cambia          | 200 x 150     |                 |             |        |                |                 |  |
| 43         | Salva come       |                |                 |               |                 |             |        |                |                 |  |
| L,         | Esporta          |                |                 |               |                 |             |        |                |                 |  |
| ٦          | Loportu          |                |                 |               |                 |             |        | Altr           | ri colori       |  |
| Inf        | fo               |                |                 |               |                 |             |        |                |                 |  |
| Re         | ecenti           |                |                 |               |                 |             |        |                |                 |  |
| Im         | postazioni       |                |                 |               |                 |             |        |                |                 |  |

# Dati economici

In questa sezione ci si possono inserire i dati che del budget o del consuntivo che popoleranno le altre sezioni.

Questo TAG è suddiviso in 5 macro aggregati (raggruppamenti o gruppi) :

- Ricavi
- Acquisti
- Costi variabili
- Costi fissi
- Ammortamento e leasing

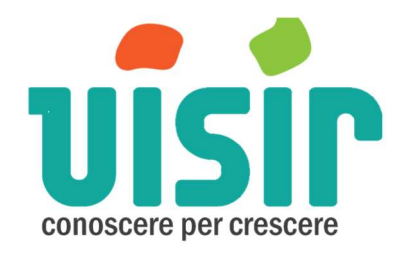

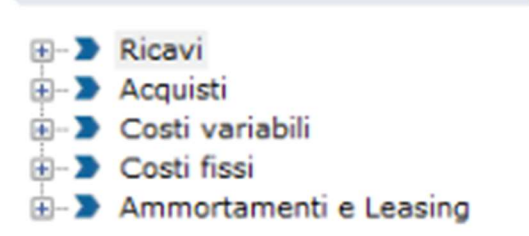

che a loro volta sono suddivisi in sotto aggregati (o sotto gruppi o sub.gruppi) per poi arrivare alle singole voci da inserire.

Il simbolo "+" a fianco alla voce di Gruppo significa che si può esplodere/aprire l'aggregato visualizzando le voci di dettaglio. Dove il "+" non c'è, significa che quell'aggregato è vuoto e non ha alcuna voce.

Quindi l'icona **P** rappresenta un raggruppamento che contiene qualche elemento/voce se a sinistra dell'icona c'è un **+** mentre se non c'è nella non contiene alcun elemento.

Il singolo elemento o Voce contenuto da un gruppo o sub gruppo ha questa icona simbolo classico del documento.

# Descrizione degli aggregati

Chiameremo indistintamente aggregato o gruppo un insieme di voci. I gruppi non si possono aggiungere o cambiar loro il nome.

Il macro aggregato **Ricavi**, non ha sotto aggregati, ma contiene direttamente le singole voci.

Gli **Acquisti** hanno dento di loro 3 sub-gruppi ad ognuno dei quali si possono aggiungere singoli elementi.

I **Costi variabili** hanno dentro 4 sub-gruppi nei quali si possono inserire le singole voci:

I **Costi Fissi** hanno 7 sub-gruppi Gli **Ammortamenti e leasing** hanno 2 sub-gruppi Ecco la figura che rappresenta un esempio di scomposizione dei vari aggregati

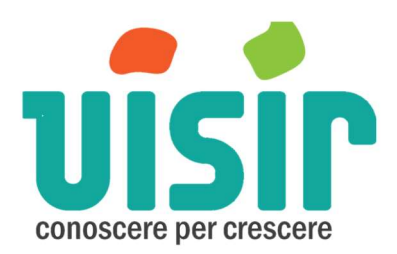

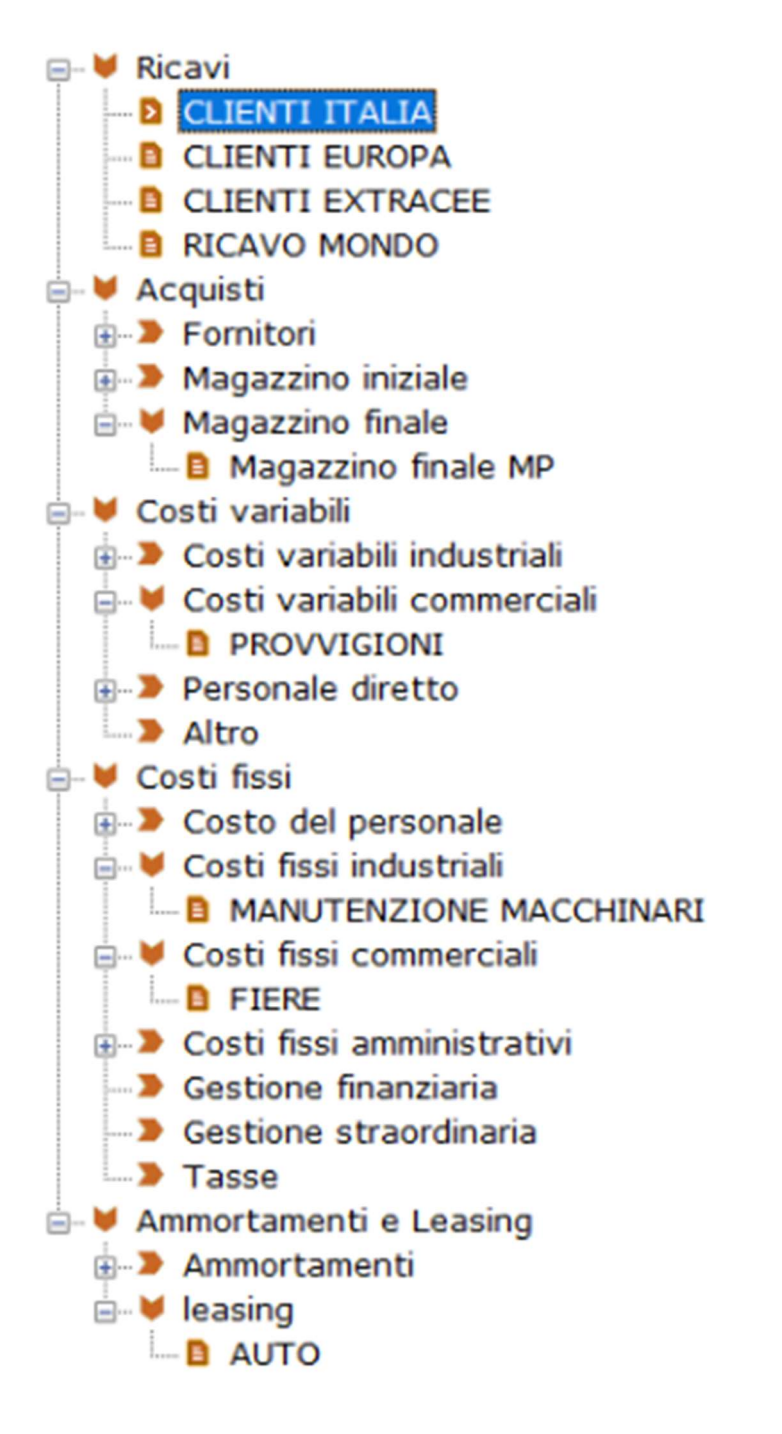

# Aggiungere una nuova voce

Per caricare una nuova voce all'interno di un qualsiasi aggregato o raggruppamento bisogna premere il tasto destro (o il tasto sinistro per coloro che utilizzano il mouse con la mano sinistra, ma da ora in avanti Tdx): si apre una finestra con scritto **"Aggiungi**"

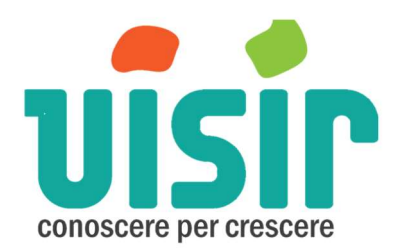

| HOME                                              | DASHBOARD     | DATI ECONOMICI | CONT |  |  |  |  |  |  |  |  |
|---------------------------------------------------|---------------|----------------|------|--|--|--|--|--|--|--|--|
| Iva standard (se non altrimenti specificata): 22% |               |                |      |  |  |  |  |  |  |  |  |
| Ricavi                                            |               |                |      |  |  |  |  |  |  |  |  |
|                                                   | sti variabili | <u>a</u> ,     |      |  |  |  |  |  |  |  |  |

Premendo si aggiunge una nuova voce con un nome generico

| E- V RICAVI      | Ricavi 4 (nuovo) |
|------------------|------------------|
| Ricavi 4 (nuovo) |                  |

Per dare il nome alla voce appena creata, posizionarsi sulla riga di descrizione e digitare il nome che si vuole attribuire a quella voce. Non appena ci si sposta dal quel campo, il nome si aggiorna in automatico.

Ciascuna voce che si inserisce ha una struttura ben definita e uguale indipendentemente al gruppo a cui appartiene.

| inserir         | e nome voce         |             |            |              |   |                           |                        |     |                                           |              |
|-----------------|---------------------|-------------|------------|--------------|---|---------------------------|------------------------|-----|-------------------------------------------|--------------|
| Budge<br>Ripart | et annuale          | e           | 0          | Proiezione   |   |                           | 0                      | Iva | Senza Iv<br>Standard<br>Senza Iv<br>Altro | a ~<br>a     |
|                 | Budget<br>%<br>Mese | Val<br>Mese | %<br>Progr | Val<br>Progr |   | Consuntivo<br>Val<br>Mese | Proiezion<br>%<br>Mese | ie  | %<br>Progr                                | Val<br>Progr |
| Gen             | 0,00%               | 0           | 0,00%      |              | 0 | 0                         | 0,0                    | 0%  | 0,00%                                     | 0            |
| Feb             | 0,00%               | 0           | 0,00%      | 6            | 0 | 0                         | 0,0                    | 0%  | 0,00%                                     | 0            |
| Mar             | 0,00%               | 0           | 0,00%      | 6            | 0 | 0                         | 0,0                    | 0%  | 0,00%                                     | 0            |
| Apr             | 0,00%               | 0           | 0,00%      | b            | 0 | 0                         | 0,0                    | 0%  | 0,00%                                     | 0            |
| Mag             | 0,00%               | 0           | 0,00%      | þ            | 0 | 0                         | 0,0                    | 0%  | 0,00%                                     | 0            |
| Giu             | 0,00%               | 0           | 0,00%      | b            | 0 | 0                         | 0,0                    | 0%  | 0,00%                                     | 0            |
| Lug             | 0,00%               | 0           | 0,00%      | 6            | 0 | 0                         | 0,0                    | 0%  | 0,00%                                     | 0            |
| Ago             | 0,00%               | 0           | 0,00%      | b            | 0 | 0                         | 0,0                    | 0%  | 0,00%                                     | 0            |
| Set             | 0,00%               | 0           | 0,00%      | 5            | 0 | 0                         | 0,0                    | 0%  | 0,00%                                     | 0            |
| Ott             | 0,00%               | 0           | 0,00%      | 0            | 0 | 0                         | 0,0                    | 0%  | 0,00%                                     | 0            |
| Nov             | 0,00%               | 0           | 0,00%      | 6            | 0 | 0                         | 0,0                    | 0%  | 0,00%                                     | 0            |
| Dic             | 0,00%               | 0           | 0,00%      | 6            | 0 | 0                         | 0,0                    | 0%  | 0,00%                                     | 0            |

Quindi per ciascuna voce che viene inserita bisogna a sua volta introdurre:

- il nome della voce
- il budget annuale relativo

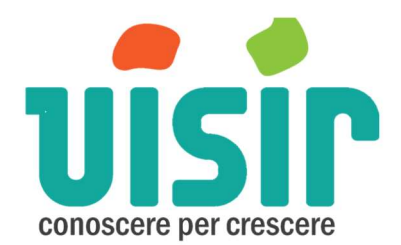

- l'iva a cui è soggetta quella voce
- le % per ciascun mese per suddividere il valore di budget
- eventualmente i valori assoluti dei consuntivi per il mese che interessa.

La casella Proiezione è calcolata.

- Guardando la tabella Ripartizione mensile, tutte le colonne diverse da
  - Budget per Mese
  - Consuntivo Val Mese

Sono calcolate e quindi non modificabili.

Dopo i mesi, Le prime 4 colonne di sinistra, rappresentano il budget. Le 4 colonne di destra rappresentano quelle relative al consuntivo. Qualora venga inserito qualche valore di consuntivo esso modificherà la casella del **Proiezione** e contribuirà anche a modificare i valori nella sezione **Conto Economico** nella colonna **Proiezione anno** 

# Definire il valore dell'Iva

Per definire quale aliquota attribuire a quella specifica voce, nella riga dove viene visualizzata la dicitura **"Iva standard"**, compare un tasto "**modifica**"; premendo il tasto si ha la possibilità di modificare il valore dell'iva con cui <u>normalmente</u> si lavora.

```
Iva standard (se non altrimenti specificata): 22% Modifica
```

Per attribuire però una aliquota alla voce sulla quale si sta lavorando, bisogna andare nel menù a tendina che compare sulla destra.

| HOME                     | DASHBOARD DATI ECONOMICI                                            | CONTO E | CONOMICO  | INCASSI/PAGA | M DATI  | FINANZIARI | IVA E TASSE | BANCHE AU         | TOLIQUIDANTI             | FLUSSO (  | DI CASSA |   |
|--------------------------|---------------------------------------------------------------------|---------|-----------|--------------|---------|------------|-------------|-------------------|--------------------------|-----------|----------|---|
| Iva sta                  | indard (se non altrimenti specificata):                             | 22% M   | odifica   |              |         |            |             |                   |                          |           |          |   |
|                          | Ricavi estero     Ricavi italia     Ricavi estero     Ricavi estero |         |           |              |         |            |             |                   |                          |           |          |   |
| E-> /                    | Ricavi italia<br>Acquisti                                           |         | Budget an | nuale        | 1.000.0 | 00 Proiezi | one         | 0                 | Iva Senza Iv<br>Standard | ra ∨<br>I |          |   |
| ⊕-> (<br>⊕-> (           | Delta Costi variabili     Benza Iva     Altro                       |         |           |              |         |            |             |                   |                          |           |          |   |
| <u>⊕</u> - <b>&gt;</b> ≉ | Ammortamenti e Leasing                                              |         |           | Budget<br>%  | Val     | %          | Val         | Consuntivo<br>Val | Proiezione<br>%          | %         | Val      | ^ |

Si possono scegliere 3 valori:

- Standard
- Senza iva
- Altro.

*Standard* significa che a quella voce viene attribuito il valore inserito nella riga in alto a sx. Tale valore si legge anche nella riga grigia.

<u>Senza Iva</u> significa che a quella voce non viene applicata alcuna IVA

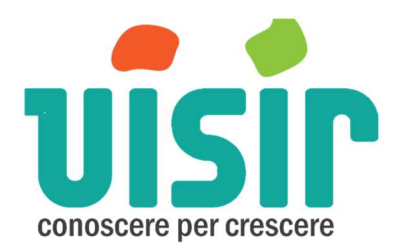

<u>Altro</u> significa si può modificare il valore dell'iva. Cioè se per una specifica voce il valore dell'iva è diverso da quello standard, selezionando <u>Altro</u>, si può scrivere il nuovo valore dell'iva per quella specifica voce.

| CLIENTI ITALIA |         |            |         |     |       |   |    |  |
|----------------|---------|------------|---------|-----|-------|---|----|--|
| Budget annuale | 350.000 | Proiezione | 350.000 | Iva | Altro | ~ | 10 |  |

I valori che si inseriscono nella sezione **Dati Economici** sono considerati al netto dell'iva. Ciò significa che nel TAG **Flusso di cassa**, comparirà quella particolare voce di ricavo o costo sommata all'eventualmente iva applicabile.

#### **Ripartizione %**

Quando si inseriscono le voci nel gruppo **Ricavi** bisogna poi assegnare una % di ripartizione per i singoli mesi.

Se il totale delle % supera o è minore del 100% nella colonna %**Prog (% progressivo)**, significa che la ripartizione mensile è errata e quindi bisogna correggerla.

# Esempio in figura dove in dicembre il valore %Prog è < 100

| Esem   | pio in figura       | a dove in aid | cembre n   | valore %Pro  | sg e < 100                |                         |            |              |
|--------|---------------------|---------------|------------|--------------|---------------------------|-------------------------|------------|--------------|
| Ricavi | 3 (nuovo)           |               |            |              |                           |                         |            |              |
| Budg   | et annuale          |               | 20.000     | Proiezione   | 18                        | 8.000 Iv                | Senza Iv   | /a ~         |
| Ripar  | tizione Mensile     | 9             |            |              |                           |                         |            |              |
|        | Budget<br>%<br>Mese | Val<br>Mese   | %<br>Progr | Val<br>Progr | Consuntivo<br>Val<br>Mese | Proiezione<br>%<br>Mese | %<br>Progr | Val<br>Progr |
| Gen    | 5,00%               | 1.000         | 5,00%      | 1.000        | 0                         | 5,56%                   | 5,56%      | 1.000        |
| Feb    | 10,00%              | 2.000         | 15,00%     | 3.000        | 0                         | 11,11%                  | 16,67%     | 3.000        |
| Mar    | 5,00%               | 1.000         | 20,00%     | 4.000        | 0                         | 5,56%                   | 22,22%     | 4.000        |
| Apr    | 10,00%              | 2.000         | 30,00%     | 6.000        | 0                         | 11,11%                  | 33,33%     | 6.000        |
| Mag    | 5,00%               | 1.000         | 35,00%     | 7.000        | 0                         | 5,56%                   | 38,89%     | 7.000        |
| Giu    | 10,00%              | 2.000         | 45,00%     | 9.000        | 0                         | 11,11%                  | 50,00%     | 9.000        |
| Lug    | 5,00%               | 1.000         | 50,00%     | 10.000       | 0                         | 5,56%                   | 55,56%     | 10.000       |
| Ago    | 10,00%              | 2.000         | 60,00%     | 12.000       | 0                         | 11,11%                  | 66,67%     | 12.000       |
| Set    | 5,00%               | 1.000         | 65,00%     | 13.000       | 0                         | 5,56%                   | 72,22%     | 13.000       |
| Ott    | 10,00%              | 2.000         | 75,00%     | 15.000       | 0                         | 11,11%                  | 83,33%     | 15.000       |
| Nov    | 5,00%               | 1.000         | 80,00%     | 16.000       | 0                         | 5,56%                   | 88,89%     | 16.000       |
| Dic    | 10,00%              | 2.000         | 90,00%     | 18.000       | 0                         | 11,11%                  | 100,00%    | 18.000       |

oppure > 100%

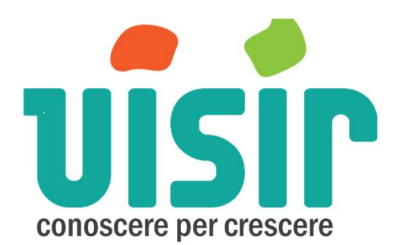

| Ricavi | 3 (nuovo)             |             |            |                   |                           |                         |            |              |
|--------|-----------------------|-------------|------------|-------------------|---------------------------|-------------------------|------------|--------------|
| Budg   | Budget annuale 20.000 |             | 20.000     | Proiezione 23.000 |                           |                         | a Senza Iv | a v          |
| Ripart | tizione Mensile       | e           |            |                   |                           |                         |            |              |
|        | Budget<br>%<br>Mese   | Val<br>Mese | %<br>Progr | Val<br>Progr      | Consuntivo<br>Val<br>Mese | Proiezione<br>%<br>Mese | %<br>Progr | Val<br>Progr |
| Gen    | 5,00%                 | 1.000       | 5,00%      | 1.000             | 0                         | 4,35%                   | 4,35%      | 1.000        |
| Feb    | 10,00%                | 2.000       | 15,00%     | 3.000             | 0                         | 8,70%                   | 13,04%     | 3.000        |
| Mar    | 5,00%                 | 1.000       | 20,00%     | 4.000             | 0                         | 4,35%                   | 17,39%     | 4.000        |
| Apr    | 10,00%                | 2.000       | 30,00%     | 6.000             | 0                         | 8,70%                   | 26,09%     | 6.000        |
| Mag    | 5,00%                 | 1.000       | 35,00%     | 7.000             | 0                         | 4,35%                   | 30,43%     | 7.000        |
| Giu    | 10,00%                | 2.000       | 45,00%     | 9.000             | 0                         | 8,70%                   | 39,13%     | 9.000        |
| Lug    | 5,00%                 | 1.000       | 50,00%     | 10.000            | 0                         | 4,35%                   | 43,48%     | 10.000       |
| Ago    | 10,00%                | 2.000       | 60,00%     | 12.000            | 0                         | 8,70%                   | 52,17%     | 12.000       |
| Set    | 5,00%                 | 1.000       | 65,00%     | 13.000            | 0                         | 4,35%                   | 56,52%     | 13.000       |
| Ott    | 10,00%                | 2.000       | 75,00%     | 15.000            | 0                         | 8,70%                   | 65,22%     | 15.000       |
| Nov    | 20,00%                | 4.000       | 95,00%     | 19.000            | 0                         | 17,39%                  | 82,61%     | 19.000       |
| Dic    | 20,00%                | 4.000       | 115,00%    | 23.000            | 0                         | 17,39%                  | 100,00%    | 23.000       |

Nei gruppi **Acquisti**, **Costi variabili** e loro sub-gruppi, appena inseriamo una voce compare già una % per mese che è semplicemente la ripartizione % mensile media di TUTTI i ricavi inseriti. Nulla vieta di modificare le singole % in ciascun mese in modo da adeguare l'andamento delle voci degli acquisti o dei costi variabili in modo differente dalla mera suddivisione per media mensile dei Ricavi.

NON è possibile far però far dipendere la ripartizione da una sola parte di ricavi.

Ovviamente nei gruppi e sub gruppi, **Costi fissi, Ammortamenti e Leasing** viene proposta una ripartizione equamente distribuita nei 12 mesi. Anche qui qualora la si voglia cambiare basta semplicemente agire sui valori dei singoli mesi a proprio piacimento.

Per tutte le voci dei gruppi vale sempre la regola del controllo del 100% nella colonna %Prog.

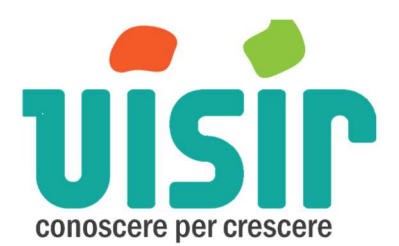

| Costi          | fissi commerci                             | ali 1 (nuovo) |            |                  |                           |                         |            |              |  |  |  |  |  |  |
|----------------|--------------------------------------------|---------------|------------|------------------|---------------------------|-------------------------|------------|--------------|--|--|--|--|--|--|
| Budget annuale |                                            | 0             | Proiezione | 0 Iva Standard ~ |                           |                         |            |              |  |  |  |  |  |  |
| Ripart         | Ripartizione Mensile Reimposta Percentuali |               |            |                  |                           |                         |            |              |  |  |  |  |  |  |
|                | Budget<br>%<br>Mese                        | Val<br>Mese   | %<br>Progr | Val<br>Progr     | Consuntivo<br>Val<br>Mese | Proiezione<br>%<br>Mese | %<br>Progr | Val<br>Progr |  |  |  |  |  |  |
| Gen            | 8,34%                                      | 0             | 8,34%      | 0                | 0                         | 0,00%                   | 0,00%      | 0            |  |  |  |  |  |  |
| Feb            | 8,33%                                      | 0             | 16,67%     | 0                | 0                         | 0,00%                   | 0,00%      | 0            |  |  |  |  |  |  |
| Mar            | 8,33%                                      | 0             | 25,00%     | 0                | 0                         | 0,00%                   | 0,00%      | 0            |  |  |  |  |  |  |
| Apr            | 8,34%                                      | 0             | 33,34%     | 0                | 0                         | 0,00%                   | 0,00%      | 0            |  |  |  |  |  |  |
| Mag            | 8,33%                                      | 0             | 41,67%     | 0                | 0                         | 0,00%                   | 0,00%      | 0            |  |  |  |  |  |  |
| Giu            | 8,33%                                      | 0             | 50,00%     | 0                | 0                         | 0,00%                   | 0,00%      | 0            |  |  |  |  |  |  |
| Lug            | 8,34%                                      | 0             | 58,34%     | 0                | 0                         | 0,00%                   | 0,00%      | 0            |  |  |  |  |  |  |
| Ago            | 8,33%                                      | 0             | 66,67%     | 0                | 0                         | 0,00%                   | 0,00%      | 0            |  |  |  |  |  |  |
| Set            | 8,33%                                      | 0             | 75,00%     | 0                | 0                         | 0,00%                   | 0,00%      | 0            |  |  |  |  |  |  |
| Ott            | 8,34%                                      | 0             | 83,34%     | 0                | 0                         | 0,00%                   | 0,00%      | 0            |  |  |  |  |  |  |
| Nov            | 8,33%                                      | 0             | 91,67%     | 0                | 0                         | 0,00%                   | 0,00%      | 0            |  |  |  |  |  |  |
| Dic            | 8,33%                                      | 0             | 100,00%    | 0                | 0                         | 0,00%                   | 0,00%      | 0            |  |  |  |  |  |  |

Esiste anche un tasto Reimposta Percentuali che permette di riportare i valori delle % ai valori standard di quando si aggiunge una voce

#### **Consuntivo Val Mese**

Per ciascuna singola voce esiste anche la colonna del Consuntivo **Consuntivo Val Mese**, che rappresenta il valore che si vuole attribuire in modo forzato a quella voce in quel mese. Esso può rappresentare:

il vero valore che è stato raggiunto nel mese corrente o che si pensa si raggiungerà ragionevolmente in un mese specifico. Tale aggiunta modifica di conseguenza il totale del Progressivo della colonna Val Prog. Nella parte del Consuntivo.

# Conto economico

In questa sezione vedo la struttura del conto economico riclassificato, che riporta i numeri di budget inseriti nella sezione **Dati Economici**.

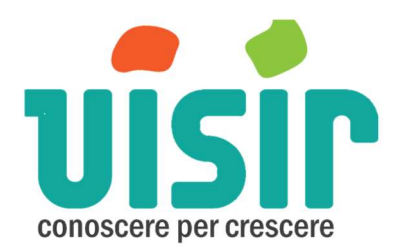

# Significato delle colonne e dei campi

| Mostra Periodo | Gennaio | • | Sommario | Tutto | Colonne - | PDF | Excel |
|----------------|---------|---|----------|-------|-----------|-----|-------|

| %  |                                  | Budget<br>Anno | % | Proiezione<br>Anno | % | Budget<br>Mese Gen | % | Consuntivo<br>Mese Gen | % | Budget<br>Progr Gen | % | Consuntivo<br>Progr Gen | % |
|----|----------------------------------|----------------|---|--------------------|---|--------------------|---|------------------------|---|---------------------|---|-------------------------|---|
| 1  | Ricavi                           | 0              |   | 0                  |   | 0                  |   | 0                      |   | 0                   |   | 0                       |   |
| 3  | Acquisti                         | 0              |   | 0                  |   | 0                  |   | 0                      |   | 0                   |   | 0                       |   |
| 4  | Magazzino iniziale               | 0              |   | 0                  |   | 0                  |   | 0                      |   | 0                   |   | 0                       |   |
| 5  | Magazzino finale                 | 0              |   | 0                  |   | 0                  |   | 0                      |   | 0                   |   | 0                       |   |
| 6  | Primo margine di contribuzione   | 0              |   | 0                  |   | 0                  |   | 0                      |   | 0                   |   | 0                       |   |
| 7  | Costi variabili industriali      | 0              |   | 0                  |   | 0                  |   | 0                      |   | 0                   |   | 0                       |   |
| 8  | Costi variabili commerciali      | 0              |   | 0                  |   | 0                  |   | 0                      |   | 0                   |   | 0                       |   |
| 9  | Personale diretto                | 0              |   | 0                  |   | 0                  |   | 0                      |   | 0                   |   | 0                       |   |
| 10 | Altro                            | 0              |   | 0                  |   | 0                  |   | 0                      |   | 0                   |   | 0                       |   |
| 11 | Secondo margine di contribuzione | 0              |   | 0                  |   | 0                  |   | 0                      |   | 0                   |   | 0                       |   |
| 12 | Costo del personale              | 0              |   | 0                  |   | 0                  |   | 0                      |   | 0                   |   | 0                       |   |
| 13 | Costi fissi industriali          | 0              |   | 0                  |   | 0                  |   | 0                      |   | 0                   |   | 0                       |   |
| 14 | Costi fissi commerciali          | 0              |   | 0                  |   | 0                  |   | 0                      |   | 0                   |   | 0                       |   |
| 15 | Costi fissi amministrativi       | 0              |   | 0                  |   | 0                  |   | 0                      |   | 0                   |   | 0                       |   |
| 16 | EBITDA                           | 0              |   | 0                  |   | 0                  |   | 0                      |   | 0                   |   | 0                       |   |
| 17 | Ammortamenti                     | 0              |   | 0                  |   | 0                  |   | 0                      |   | 0                   |   | 0                       |   |
| 18 | leasing                          | 0              |   | 0                  |   | 0                  |   | 0                      |   | 0                   |   | 0                       |   |
| 19 | EBIT                             | 0              |   | 0                  |   | 0                  |   | 0                      |   | 0                   |   | 0                       |   |
| 20 | Gestione finanziaria             | 0              |   | 0                  |   | 0                  |   | 0                      |   | 0                   |   | 0                       |   |
| 21 | Gestione straordinaria           | 0              |   | 0                  |   | 0                  |   | 0                      |   | 0                   |   | 0                       |   |
| 22 | Risultato ante imposte           | 0              |   | 0                  |   | 0                  |   | 0                      |   | 0                   |   | 0                       |   |
| 23 | Tasse                            | 0              |   | 0                  |   | 0                  |   | 0                      |   | 0                   |   | 0                       |   |
| 24 | Utile/Perdita                    | 0              |   | 0                  |   | 0                  |   | 0                      |   | 0                   |   | 0                       |   |

La casella **Mostra Periodo** mostra il mese di cui si vuole analizzare i dati. Dopo nella descrizione delle varie colonne verrà chiarito anche la relazione con questa casella. L'etichetta

- **Sommario** raggruppa il conto Economico per macro voce
- Tutto mostra tutte le voci dei vari gruppi e sottogruppi.
- **Colonne** da la possibilità di visualizzare alcune colonne si e altre no.
- PDF esporta tutti i dati nel dettaglio massimo in un file PDF
- XLS esporta tutti i dati nel dettaglio massimo in un file XLS

Analizziamo ora il Significato delle varie colonne:

- Budget Anno
  - È la somma per ciascun raggruppamento o voce dei valori di Budget di tutti i mesi
- Proiezione anno
  - È la somma per ciascun raggruppamento o voce di tutti i mesi dei valori del consuntivo se c'è o in alternativa del valore del budget del mese.

#### • Budget Mese xx

- È il valore del budget di quella voce o gruppo, del mese specificato nella casella in alto a sx **Mostra Periodo**.
- Consuntivo Mese xx
  - È il valore del Consuntivo di quella voce o gruppo, del mese specificato nella casella in alto a sx **Mostra Periodo**.
- Budget Prog xx
  - È il valore progressivo del budget di quella voce o gruppo, fino al mese precedente a quello indicato nella casella in alto a sx **Mostra Periodo**.
- Consuntivo Prog xx
  - È il valore progressivo del Consuntivo di quella voce o gruppo, fino al mese precedente a quello indicato nella casella in alto a sx **Mostra Periodo**.

Le colonne % fanno tutte riferimento al valore dei ricavi di quella specifica colonna.

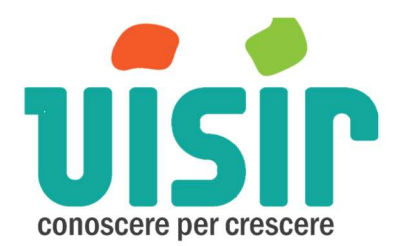

#### Incassi e pagamenti

Anche questa sezione è divisa in due parti. Una è la definizione dei termini di **Incassi e Pagamenti**, mentre l'altra è riservata all'**Associazione** delle varie voci che compaiono con i termini di incasso o pagamento.

Come si vedrà All'apertura di questa pagina tutte le voci inserite precedentemente nella sezione **Dati Economici**, appaiono associate alla condizione **Tutti Contanti** in quanto tale condizione è predefinita. Qualora si voglia predefinire un'altra condizione basta selezionare la voce **Predefinito** (appena sopra i **Ricavi**)e modificare secondo le istruzioni sotto valide per tutte le voci

| Incassi e pagamenti                 | Associazione incassi e pagamo | enti                       |
|-------------------------------------|-------------------------------|----------------------------|
| Aggiungi Elimina Modifica           | Predefinito                   | Tutto contanti             |
|                                     | Ricavi                        | Tutto contanti             |
| 30GG DFFM                           | CLIENTI ITALIA                | 60GG DFFM                  |
| 50/50 a 30gg                        | CLIENTI EUROPA                | TIP CLIENTI EUROPA 30GG    |
| 60GG DFFM                           | CLIENTI EXTRACEE              | TIP CLIENTI EXTRACEE CONT  |
| Nuova tabella incassi/pagamenti (3) | RICAVO MONDO                  | TIP CLIENTI EXTRACEE CONT  |
| TIP CLIENTI EUROPA 30GG             | Acquisti                      | Tutto contanti             |
| TIP CLIENTI EXTRACEE CONT           | FORNITORI PEZZO 1             | TIP FORNITORI 60GG         |
| TIP Costi fissi amministrativi 30GG | FORNITORI PEZZO 2             | TIP FORNITORI 60GG         |
| TIP FORNITORI 60GG                  | FORNITORI PEZZO 3             | TIP FORNITORI 60GG         |
| TIP LAVORAZIONI DI TERZI            | FORNITORE PEZZO 4             | TIP fornitori aaa          |
| TIP PROVVIGIONI 30 GG DFFM          | Magazzino iniziale            | Tutto contanti             |
| TIP fornitori aaa                   | Magazzino finale              | Tutto contanti             |
| Tutto contanti                      | Costi variabili industriali   | Tutto contanti             |
|                                     | LAVORAZIONI DI TERZI          | TIP LAVORAZIONI DI TERZI   |
|                                     | Costi variabili commerciali   | Tutto contanti             |
|                                     | PROVVIGIONI                   | TIP PROVVIGIONI 30 GG DFFM |
|                                     | Personale diretto             | Tutto contanti             |
| FOR contenti                        | Personale diretto             | Tutto contanti             |
| 50% contanti                        | Altro                         | Tutto contanti             |
| 50% a 30 gg                         | Costo del personale           | Tutto contanti             |
|                                     | Costo del personale fisso     | Tutto contanti             |
|                                     | Costi ficci industriali       | Tutto contanti             |

#### Definizione delle condizioni

Nella parte di **Incassi e pagamenti** si trovano delle etichette che sono auto-esplicative e servono per aggiungere, modificare o eliminare una singola condizione.

Al di sotto della riga sottile che si vede, compare come è stata costruita la condizione di incasso o pagamento.

Per inserire una nuova voce, una volta premuta l'etichetta Aggiungi compare una finestra:

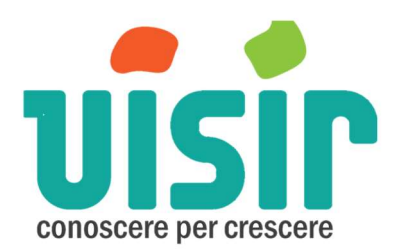

| pella Incasso/Pagamento             |                                     |                                                          |                                                                          |                                                                          |                                                                          |                                                                          |                                                                            |                  |  |  |
|-------------------------------------|-------------------------------------|----------------------------------------------------------|--------------------------------------------------------------------------|--------------------------------------------------------------------------|--------------------------------------------------------------------------|--------------------------------------------------------------------------|----------------------------------------------------------------------------|------------------|--|--|
| iova tabella incassi/pagamenti (13) |                                     |                                                          |                                                                          |                                                                          |                                                                          |                                                                          |                                                                            |                  |  |  |
| Elimina                             | Modifica                            | Copia ·                                                  |                                                                          |                                                                          |                                                                          |                                                                          |                                                                            |                  |  |  |
|                                     |                                     |                                                          |                                                                          |                                                                          |                                                                          |                                                                          |                                                                            |                  |  |  |
|                                     |                                     |                                                          |                                                                          |                                                                          |                                                                          |                                                                          |                                                                            |                  |  |  |
|                                     |                                     |                                                          |                                                                          |                                                                          |                                                                          |                                                                          |                                                                            |                  |  |  |
|                                     |                                     |                                                          |                                                                          |                                                                          |                                                                          |                                                                          |                                                                            |                  |  |  |
|                                     |                                     |                                                          |                                                                          |                                                                          |                                                                          |                                                                          |                                                                            |                  |  |  |
|                                     |                                     |                                                          |                                                                          |                                                                          |                                                                          |                                                                          |                                                                            |                  |  |  |
|                                     |                                     |                                                          |                                                                          |                                                                          |                                                                          |                                                                          |                                                                            |                  |  |  |
|                                     |                                     |                                                          |                                                                          |                                                                          |                                                                          |                                                                          |                                                                            |                  |  |  |
|                                     |                                     |                                                          |                                                                          |                                                                          |                                                                          |                                                                          |                                                                            |                  |  |  |
|                                     |                                     |                                                          |                                                                          |                                                                          |                                                                          |                                                                          |                                                                            |                  |  |  |
|                                     | so/Pagame<br>pella incas<br>Elimina | so/Pagamento<br>bella incassi/pagame<br>Elimina Modifica | so/Pagamento<br>bella incassi/pagamenti (13)<br>Elimina Modifica Copia - | so/Pagamento<br>pella incassi/pagamenti (13)<br>Elimina Modifica Copia - | so/Pagamento<br>bella incassi/pagamenti (13)<br>Elimina Modifica Copia - | so/Pagamento<br>pella incassi/pagamenti (13)<br>Elimina Modifica Copia - | so/Pagamento —<br>bella incassi/pagamenti (13)<br>Elimina Modifica Copia • | so/Pagamento — 🗆 |  |  |

Attraverso questa finestra si possono aggiungere nuove tipologie di incasso/pagamento.

Se si preme **Aggiungi** compare una maschera in cui si possono scegliere le % e le modalità, cioè scegliere il numero dei giorni e se considerare l'azione ad inizio o fine mese

| Termini di Pagamente    | o/Incasso                                                                                              | - | $\times$ | Termini di Pagament     | o/Incasso                                        | - | $\times$ |
|-------------------------|----------------------------------------------------------------------------------------------------|---|----------|-------------------------|--------------------------------------------------|---|----------|
| Percentuale<br>Modalità | 100<br>Contanti<br>30 gg<br>60 gg<br>90 gg<br>120 gg<br>120 gg<br>150 gg<br>180 gg<br>210 gg<br>240 gg |   | >        | Percentuale<br>Modalità | 100 🔹<br>30 gg<br>inizio mese<br>fine mese<br>Ok |   | <br>>    |

Si possono scegliere anche condizioni con diverse %, tipo:

| Tabella Incas         | so/Pagame  | nto       |         |    |         | - | $\times$ |
|-----------------------|------------|-----------|---------|----|---------|---|----------|
| 50/50 a 3             | Ogg        |           |         |    |         |   |          |
| Aggiungi              | Elimina    | Modifica  | Copia • |    |         |   |          |
| 50% cont.<br>50% a 30 | anti<br>gg |           |         |    |         |   |          |
|                       |            | Salva com | e       | Ok | Annulla |   |          |

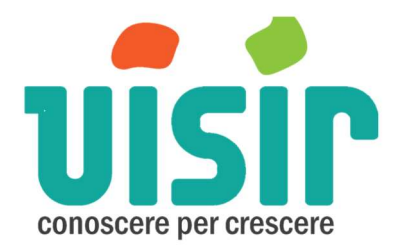

#### Associazione delle condizioni

Appena inserite le condizioni che pensiamo possano essere utili, si passa alla fase di **Associazione** delle voci con le condizioni. Parte di destra. Si può cliccare il tasto destro sulla voce selezionata e compare la seguente finestra da cui operare. In questo caso posso cancellare una associazione, associarne un'altra o modificarla o con gli stessi principi di prima.

Nel caso la si voglia modificare, appena si conferma la modifica, essa viene anche riportata nell'elenco delle condizioni della parte sinistra

| Associazione incassi e pagamenti |                 |                      |  |  |  |  |  |  |  |  |  |
|----------------------------------|-----------------|----------------------|--|--|--|--|--|--|--|--|--|
| > Predefinito                    | Tutto contanti  |                      |  |  |  |  |  |  |  |  |  |
| Ricavi                           | Tutto contanti  |                      |  |  |  |  |  |  |  |  |  |
| CLIENTI ITALIA                   | 60GG DFFM       |                      |  |  |  |  |  |  |  |  |  |
| CLIENTI EUROPA                   | TIP CLIENTI FUR | 004 2000             |  |  |  |  |  |  |  |  |  |
| CLIENTI EXTRACEE                 | TIP CLIENTI I   | Annulla associazione |  |  |  |  |  |  |  |  |  |
| RICAVO MONDO                     | TIP CLIENTI     | Associa a 🕨          |  |  |  |  |  |  |  |  |  |
| Acquisti                         | Tutto contan    | Modifica             |  |  |  |  |  |  |  |  |  |
| FORNITORI PEZZO 1                | TIP FORNITORI - | - 60GG               |  |  |  |  |  |  |  |  |  |
| FORNITORI PE770 2                | TIP FORNITORI - | - 6066               |  |  |  |  |  |  |  |  |  |

# Dati finanziari

Per **Dati Finanziari** si intende quello che normalmente viene riassunto come <u>scadenziario</u> dai report della maggior parte dei sistemi gestionali. La scheda compare così:

| HOM         | E DASHBOAR                    | DATI E  | CONOMICI CO | NTO ECONOMICO | INCASSI/PAGAM  | DATI FINANZIARI |
|-------------|-------------------------------|---------|-------------|---------------|----------------|-----------------|
| Data        | Scadenzario                   | Gennaio | -           |               |                |                 |
| D           | Saldo cassa ir<br>Ricavi      | niziale |             | Saldo         | cassa iniziale |                 |
| B           | Altre entrate<br>Acquisti     |         |             |               |                | 0               |
| ⊕- B<br>⊕ B | Costo del pers<br>Altri costi | sonale  |             |               |                |                 |
| B           | Leasing<br>Investimenti       |         |             |               |                |                 |

Data Scadenziario rappresenta il mese in cui si è e che deve concludersi. Significa ho consolidato tutto il mese precedente.

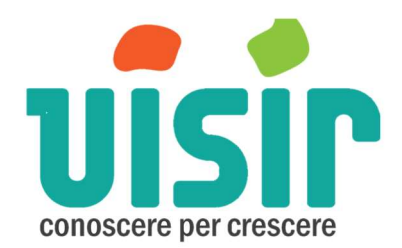

#### Saldo cassa iniziale

A questo punto inserisco il saldo cassa (la somma di tutti saldi ad inizio mese dei conti correnti che ho).

La selezione del mese in questa casella influenza la visualizzazione dei TABS a destra dei dati finanziari: **Iva e Tasse, Banche, Autoliquidanti, Flusso di cassa.** 

Selezionando un mese, gli altri tabs mostreranno i valori da quel mese, in quanto si suppone che i mesi precedenti siano superati e consolidati.

A questo punto si passa all'inserimento dei dati nello scadenzario. I Valori che vengono introdotti sono comprensivi di iva.

**ATTENZIONE 1**: se inserisco un valore nella voce singola tale valore non viene riportato come somma nella voce aggregata. Quindi se ho un valore nella voce aggregata e uno in una voce singola, nel flusso di cassa vengono riportate entrambe. Ciò significa che si deve fare attenzione a considerare valori cumulati o singoli.

# Scadenzario dei ricavi e delle previsioni degli Insoluti

Partendo dai ricavi, si inseriranno in modo cumulativo la somma di tutti i ricavi che prevedo di incassare per ciascun mese sulla base delle fatture attive emesse nei mesi precedenti. Ho anche la possibilità di inserire i valori per singola voce inserita nei Dati Economici.

# Scadenzario dei costi

Allo stesso modo farò per gli altri aggregati o per singole voci in essi contenute, sulla base delle fatture passive che ho ricevuto e registrato nel gestionale dell'azienda.

#### lva e tasse

Il foglio Iva e tasse riepiloga il saldo iva a credito e debito derivante dai dati di budget e predispone la liquidazione mensile/trimestrale a seconda dell'indicazione che da l'utente:

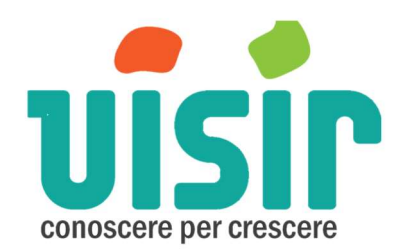

| J        | B                     |                       |                      |                | visir dati [Vi           | sir]                |                 |       |
|----------|-----------------------|-----------------------|----------------------|----------------|--------------------------|---------------------|-----------------|-------|
| HOME     | DASHBOARD DATI        |                       | DNTO ECONOMICO       | INCASSI/PAGAM  | DATI FINANZIARI          | IVA E TASSE         | BANCHE AUTOLI   | QUIDA |
| .iquidaz | tione IVA Mensile     | -                     |                      |                |                          |                     |                 |       |
| Saldo i  | niziale IVA a credito |                       | 0                    |                |                          |                     |                 |       |
|          | Gestione Fiscale      | Iva a credito<br>mese | Iva a debito<br>mese | Saldo iva mese | Saldo iva<br>progressivo | Compensazion<br>iva | e Altri tributi |       |
| Gen      | 0                     | 0                     | 0                    | 0              | 0                        |                     | 0               | 0     |
| Feb      | 0                     | 0                     | 0                    | 0              | 0                        |                     | 0               | 0     |
| Mar      | 0                     | 0                     | 0                    | 0              | 0                        |                     | 0               | 0     |
| Apr      | 0                     | 0                     | 0                    | 0              | 0                        |                     | 0               | 0     |
| Mag      | 0                     | 0                     | 0                    | 0              | 0                        |                     | 0               | 0     |
| Giu      | 0                     | 0                     | 0                    | 0              | 0                        |                     | 0               | 0     |
| Lug      | 0                     | 0                     | 0                    | 0              | 0                        |                     | 0               | 0     |
| Ago      | 0                     | 0                     | 0                    | 0              | 0                        |                     | 0               | 0     |
| Set      | 0                     | 0                     | 0                    | 0              | 0                        |                     | 0               | 0     |
| Ott      | 0                     | 0                     | 0                    | 0              | 0                        |                     | 0               | 0     |
| Vov      | 0                     | 0                     | 0                    | 0              | 0                        |                     | 0               | 0     |
| Dic      | 0                     | 0                     | 0                    | 0              | 0                        |                     | 0               | 0     |
| Gen+     | 0                     | 0                     | 0                    | 0              | 0                        |                     | 0               | 0     |

Innanzitutto va indicato il saldo IVA (credito/debito) derivante dai dati a consuntivo che si andrà a sommare ai dati di budget se la liquidazione è trimestrale.

Nel campo "Compensazione Iva" sarà possibile andare ad indicare se l'eventuale iva a credito viene utilizzata per compensare altri tributi.

#### Banche

Come già detto per il saldo di cassa iniziale nello scadenziario, esso rappresenta la somma di tuti i saldi delle varie banche. NON c'è una gestione separata per banca anche se si possono inserire banche diverse per definire lo scoperto autorizzato da ciascuna banca. Nel flusso di cassa i valori vengono sommati senza differenziazione.

#### Immissione dello scoperto autorizzato

Nella parte di Scoperti CC, si possono inserire tante conti correnti con i relativi scoperti autorizzati per tutte le banche che si hanno. È possibile definire gli scoperti per quindicina del mese.

| Aggiungi - Elimina                 | Scoperti CC Banca 1 |             |           |  |  |  |
|------------------------------------|---------------------|-------------|-----------|--|--|--|
| Scoperti CC<br>Scoperti CC Banca 1 | Valori Mensili      |             |           |  |  |  |
| Scoperti CC banca 2 Autoliquidante | _                   | Inizio mese | Fine mese |  |  |  |
| B SBF banca 1                      | Mar                 | 10.000      | 10.000    |  |  |  |
| SBF Danca 2                        | Apr                 | 10.000      | 10.000    |  |  |  |
|                                    | Mag                 | 10.000      | 10.000    |  |  |  |
|                                    | Giu                 | 10.000      | 10.000    |  |  |  |

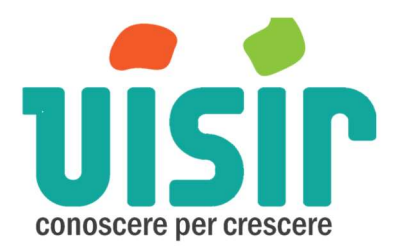

#### Assegnazione dei valori di SBF

passando alla configurazione dei SBF o autoliquidanti, troviamo una schermata un po' diversa

| Aggiungi - Elimina                                                                         | SBF ba   | nca 1                    |           |                                   |           |  |  |  |  |  |
|--------------------------------------------------------------------------------------------|----------|--------------------------|-----------|-----------------------------------|-----------|--|--|--|--|--|
| Scoperti CC Scoperti CC Banca 1 Scoperti CC banca 2 Autoliquidante SBF banca 1 SBF banca 2 | Saldo ii | Saldo impegni            |           |                                   |           |  |  |  |  |  |
|                                                                                            | Valori N | lensili                  |           |                                   |           |  |  |  |  |  |
|                                                                                            |          | Accordato<br>Inizio mese | Fine mese | Disimpegno da Scad<br>Inizio mese | Fine mese |  |  |  |  |  |
|                                                                                            | Mar      | 20.000                   | 20.000    | 0                                 | 0         |  |  |  |  |  |
|                                                                                            | Apr      | 20.000                   | 20.000    | 0                                 | 0         |  |  |  |  |  |
|                                                                                            | Mag      | 20.000                   | 20.000    | 0                                 | 0         |  |  |  |  |  |
|                                                                                            | Giu      | 20.000                   | 20.000    | 0                                 | 0         |  |  |  |  |  |
|                                                                                            | Lug      | 20.000                   | 20.000    | 0                                 | 0         |  |  |  |  |  |
|                                                                                            | Ago      | 20.000                   | 20.000    | 0                                 | 0         |  |  |  |  |  |
|                                                                                            | Set      | 20.000                   | 20.000    | 0                                 | 0         |  |  |  |  |  |
|                                                                                            | Ott      | 20.000                   | 20.000    | 0                                 | 0         |  |  |  |  |  |
|                                                                                            | Nov      | 20.000                   | 20.000    | 0                                 | 0         |  |  |  |  |  |
|                                                                                            | Dic      | 20.000                   | 20.000    | 0                                 | 0         |  |  |  |  |  |
|                                                                                            | Gen+     | 20.000                   | 20.000    | 0                                 | 0         |  |  |  |  |  |
|                                                                                            | Feb+     | 20.000                   | 20.000    | 0                                 | 0         |  |  |  |  |  |
|                                                                                            | Mar+     | 20.000                   | 20.000    | 0                                 | 0         |  |  |  |  |  |

la casella saldo impegni rappresenta quanto fino al mese precedente a quello da cui parte lo schema, abbiamo impegnato cumulativamente.

Le prime due colonne sono semplicemente da riempire inbase alle disponibilità che ci ha dato la banca. Mentre la colonna **Disimpegno da Scad Inizio Mese** o **Fine Mese** rappresentano quanto disimpegno ottengo dai valori di incasso inseriti nello scadenziario.

# Autoliquidanti

Anche in questa sezione non c'è una gestione separata per banca.

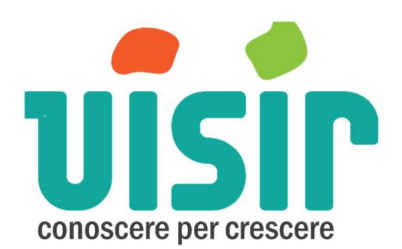

| HOME    | DASHBOARD                                      | DATI ECONOMICI          | CONTO ECONOM | MICO INCASSI/ | PAGAM DATI FIN  | NANZIARI IVA E | TASSE BANCHE | AUTOLIQUIDANTI |  |  |
|---------|------------------------------------------------|-------------------------|--------------|---------------|-----------------|----------------|--------------|----------------|--|--|
| Percent | Percentuale Credito anticipabile: 80% Modifica |                         |              |               |                 |                |              |                |  |  |
|         | Ricavi                                         | Fatture da<br>incassare | Incassi      | Accordato     | Disimpegno mese | Utilizzato     | Impegnabile  | Impegno mese   |  |  |
| Mar     | 48.200                                         | 41.000                  | 0            | 30.000        | 0               | 0              | 30.000       | 0              |  |  |
|         | 0                                              | 0                       | 0            | 30.000        | 0               | 0              | 0            | 0              |  |  |
| Apr     | 77.400                                         | 74.000                  | 20.000       | 30.000        | 0               | 0              | 30.000       | 20.000         |  |  |
|         | 0                                              | 0                       | 0            | 30.000        | 0               | 20.000         | 0            | 0              |  |  |
| Mag     | 41.700                                         | 36.500                  | 32.000       | 30.000        | 20.000          | 20.000         | 10.000       | 0              |  |  |
|         | 0                                              | 0                       | 21.000       | 30.000        | 0               | 0              | 0            | 0              |  |  |
| Giu     | 71.300                                         | 60.500                  | 5.000        | 50.000        | 0               | 0              | 48.400       | 45.000         |  |  |
|         | 0                                              | 0                       | 42.000       | 50.000        | 0               | 45.000         | 0            | 0              |  |  |
| Lug     | 61.200                                         | 51.000                  | 36.000       | 30.000        | 36.000          | 45.000         | 0            | 0              |  |  |
|         | 0                                              | 0                       | 31.500       | 30.000        | 0               | 9.000          | 0            | 0              |  |  |
| Ago     | 70.600                                         | 54.000                  | 16.000       | 30.000        | 0               | 9.000          | 21.000       | 0              |  |  |
|         | 0                                              | 0                       | 24.500       | 30.000        | 9.000           | 9.000          | 0            | 0              |  |  |
| Set     | 87.900                                         | 77.500                  | 12.000       | 30.000        | 0               | 0              | 30.000       | 10.000         |  |  |
|         | 0                                              | 0                       | 35.000       | 30.000        | 0               | 10.000         | 0            | 0              |  |  |
| Ott     | 88.700                                         | 84.500                  | 60.000       | 30.000        | 10.000          | 10.000         | 20.000       | 0              |  |  |
|         | 0                                              | 0                       | 42.000       | 30.000        | 0               | 0              | 0            | 0              |  |  |
| Nov     | 114.900                                        | 111.500                 | 60.000       | 30.000        | 0               | 0              | 30.000       | 0              |  |  |
|         | 0                                              | 0                       | 17.500       | 30.000        | 0               | 0              | 0            | 0              |  |  |
| Dic     | 59.300                                         | 43.500                  | 80.000       | 30.000        | 0               | 0              | 30.000       | 0              |  |  |
|         | 0                                              | 0                       | 24.500       | 30.000        | 0               | 0              | 0            | 0              |  |  |

# Definizione dell'impegno mese

Vista la tabella sopra ecco il significato delle colonne.

- **Ricavi**: fatture del mese al netto dell'iva.
- Fatture da incassare: Ricavi del mese contanti che vengono incassati nel mese
- **Incassi**: fatture che si pensa di incassare, con i relativi tempi di incasso, emesse nel mese corrente dello scadenzario o nei mesi successivi. I dati che sono stati inseriti nello scadenzario (fatture attive registrate in passato) non vengono presi in considerazione.
- Accordato: somma delle varie somme accordate dalle diverse banche.
- **Disimpegno mese**: Avviene quando c'è l'incasso del fatturato da incassare nel mese in cui viene chiesto un anticipo (impegno). Per Esempio nella figura sotto, nel mese di Febbraio è previsto un fatturato da incassare di 10000. Per tale fatturato viene chiesto un anticipo di 3000 (colonna Impegno Mese). Il disimpegno di 3000 avverrà quando è previsto un incasso del fatturato da incassare di febbraio almeno pari alla richiesta di impegno di 3000.
- Utilizzato: è il valore impegnato nella quindicina precedente
- Impegnabile: è il minore tra
  - Accordato nel mese al netto dell'utilizzato
  - Е
- Fatturato da incassare
- **Impegno mese**: è l'unico valore che si può inserire e che deve essere minore o uguale all'impegnabile. Per comodità di calcoli NON è possibile impegnare un valore nei mesi in cui non c'è fatturato da incassare.

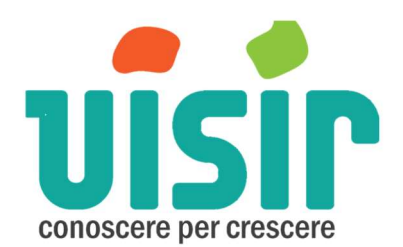

| HOME                                           | DASHBOARD | DATI ECONOMICI          | CONTO ECONOM | MICO INCASSI/ | PAGAM DATI FIN             | NANZIARI IVA E | TASSE BANCHE | AUTOLIQUIDANTI |  |  |
|------------------------------------------------|-----------|-------------------------|--------------|---------------|----------------------------|----------------|--------------|----------------|--|--|
| Percentuale Credito anticipabile: 80% Modifica |           |                         |              |               |                            |                |              |                |  |  |
|                                                | Ricavi    | Fatture da<br>incassare | Incassi      | Accordato     | Disimpegno mese Utilizzato |                | Impegnabile  | Impegno mese   |  |  |
| Gen                                            | 7.000     | 7.000                   | 0            | 4.000         | 0                          | 0              | 4.000        | 0              |  |  |
|                                                | 0         | 0                       | 0            | 4.000         | 0                          | 0              | 0            | 0              |  |  |
| Feb                                            | 10.000    | 10.000                  | 0            | 4.000         | 0                          | 0              | 4.000        | 3.000          |  |  |
|                                                | 0         | 0                       | 7.000        | 4.000         | 0                          | 3.000          | 0            | 0              |  |  |
| Mar                                            | 15.000    | 15.000                  | 0            | 4.000         | 0                          | 3.000          | 1.000        | 0              |  |  |
|                                                | 0         | 0                       | 10.000       | 4.000         | 3.000                      | 3.000          | 0            | 0              |  |  |
| Apr                                            | 0         | 0                       | 0            | 4.000         | 0                          | 0              | 0            | 0              |  |  |
|                                                | 0         | 0                       | 15.000       | 4.000         | 0                          | 0              | 0            | 0              |  |  |
| Mag                                            | 0         | 0                       | 0            | 4.000         | 0                          | 0              | 0            | 0              |  |  |
|                                                | 0         | 0                       | 0            | 4.000         | 0                          | 0              | 0            | 0              |  |  |
| Giu                                            | 0         | 0                       | 0            | 0             | 0                          | 0              | 0            | 0              |  |  |

#### Flusso di cassa

Questa è la sezione riassuntiva di tutte le azioni che sono state fatte nelle altre schede.

| Mos | tra Periodo Giugno          | Usa Scadenzario | Sommario | Tutto Grafico | PDF Excel |         |        |        |         |
|-----|-----------------------------|-----------------|----------|---------------|-----------|---------|--------|--------|---------|
|     |                             | Mar             |          | Apr           |           | Mag     |        | Giu    |         |
| 1   | Saldo cassa iniziale        | 20.150          | 5.545    | 26.495        | -11.195   | 15.787  | -3.994 | 1.226  | -11.057 |
| 2   | Incassi                     | 7.200           | 21.350   | 23.400        | 30.431    | 44.490  | 25.620 | 15.800 | 51.240  |
| 3   | CLIENTI ITALIA              | 0               | 0        | 0             | 0         | 0       | 25.620 | 0      | 51.240  |
| 4   | CLIENTI EUROPA              | 0               | 0        | 20.000        | 0         | 32.000  | 0      | 5.000  | 0       |
| 5   | CLIENTI EXTRACEE            | 6.400           | 0        | 2.400         | 0         | 4.000   | 0      | 9.600  | 0       |
| 6   | RICAVO MONDO                | 800             | 0        | 1.000         | 0         | 1.200   | 0      | 1.200  | 0       |
| 7   | Scadenzario                 | 0               | 21.350   | 0             | 30.431    | 7.290   | 0      | 0      | 0       |
| 8   | Insoluti                    | 0               | 0        | 0             | 0         | 0       | 0      | 0      | 0       |
| 9   | Autoliquidanti              | 0               | 0        | 20.000        | 0         | -20.000 | 0      | 45.000 | 0       |
| 10  | Anticipi fattura            | 0               | 0        | 20.000        | 0         | 0       | 0      | 45.000 | 0       |
| 11  | Rimozione incassi naturali  | 0               | 0        | 0             | 0         | 20.000  | 0      | 0      | 0       |
| 12  | Credito import              | 0               | 0        | 0             | 0         | 0       | 0      | 0      | 0       |
| 13  | Altri Incassi               | 0               | 0        | 0             | 0         | 0       | 0      | 0      | 0       |
| 14  | Totale Incassi              | 7.200           | 21.350   | 43.400        | 30.431    | 24.490  | 25.620 | 60.800 | 51.240  |
| 15  | Acquisti                    | 13.838          | 0        | 62.334        | 0         | 24.989  | 20.000 | 43.062 | 0       |
| 16  | FORNITORI PEZZO 1           | 1.000           | 0        | 0             | 0         | 14.531  | 0      | 20.358 | 0       |
| 17  | FORNITORI PEZZO 2           | 0               | 0        | 0             | 0         | 5.810   | 0      | 8.140  | 0       |
| 18  | FORNITORI PEZZO 3           | 0               | 0        | 0             | 0         | 4.648   | 0      | 6.512  | 0       |
| 19  | FORNITORE PEZZO 4           | 0               | 0        | 0             | 0         | 0       | 0      | 8.052  | 0       |
| 20  | Scadenzario                 | 12.838          | 0        | 62.334        | 0         | 0       | 20.000 | 0      | 0       |
| 21  | Costo del personale         | 7.567           | 0        | 9.636         | 0         | 7.885   | 0      | 9.199  | 0       |
| 22  | Costo del personale         | 4.165           | 0        | 4.170         | 0         | 4.165   | 0      | 4.165  | 0       |
| 23  | Personale diretto           | 3.402           | 0        | 5.466         | 0         | 3.720   | 0      | 5.034  | 0       |
| 24  | Altri costi                 | 0               | 0        | 8.719         | 3.050     | 10.997  | 0      | 20.422 | 0       |
| 25  | Costi variabili industriali | 0               | 0        | 1.418         | 0         | 1.986   | 0      | 1.293  | 0       |
| 26  | Costi variabili commerciali | 0               | 0        | 4.253         | 0         | 5.958   | 0      | 3.880  | 0       |
| 27  | Costi fissi industriali     | 0               | 0        | 0             | 3 050     | 0       | 0      | 0      | 0       |

Qui non si inserisce alcun dato ma si scelgono le impostazioni.

Nella casella **mostra periodo** si sceglie l'orizzonte di osservazione. Se come mostrato in figura, viene scelto Giugno significa che partendo dal mese scelto nello scadenziario (in questo caso Marzo) si arriva a vedere fino a Giugno incluso.

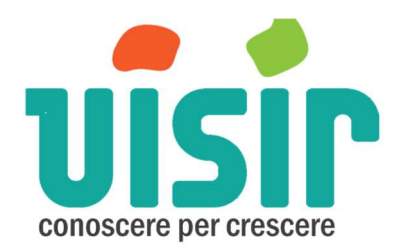

#### Attivazione dei dati finanziari

**Attenzione**: se si decide di inserire lo scadenziario, lo si DEVE fare per tutte le voci che sono state prese in considerazione in fase di budget e quindi compilate. Se una delle voci non dovesse essere compilata nello scadenziario, esso risulterà come inserito a 0 (zero) per quella voce per il mese di riferimento

# Voci indipendenti dall'attivazione dei dati finanziari

compaiono nel flusso di cassa indipendente dall'attivazione dello scadenziario o no

- Altre entrate
- Rate mutui
- Investimenti
- insoluti

in quanto sono voci finanziare esterne e non derivanti da azioni economiche introdotte.